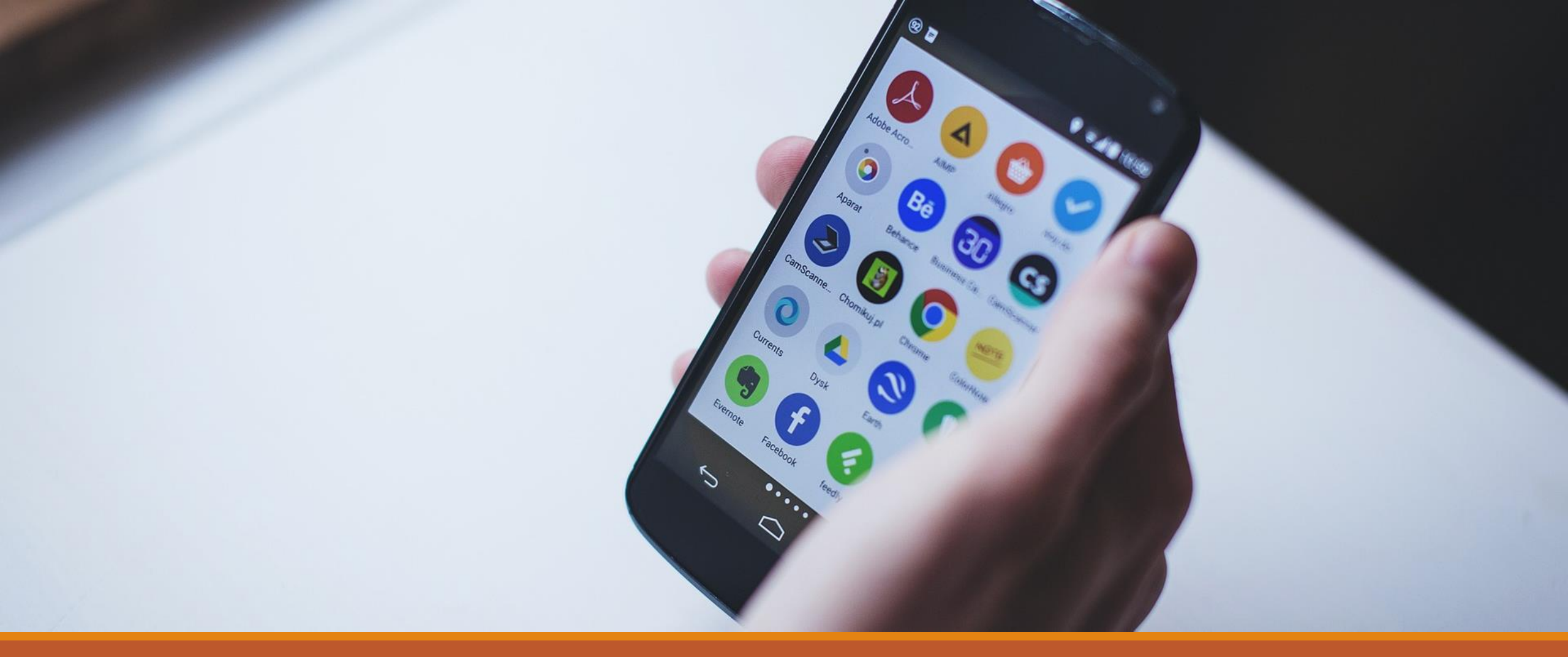

#### Aula 5 – Oficina Audiovisual

Otimizando o espaço do seu celular

## Passo 1: Conhecer a capacidade de armazenamento de seu celular

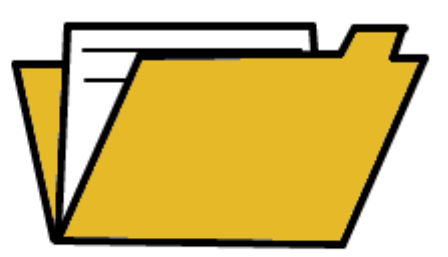

## Conhecendo o espaço do seu celular

Quanto espaço o seu celular possui? Será que o seu celular tem cartão de memória? Não sabe? Vamos descobrir? O primeiro passo é encontrar as configurações/ajustes do nosso celular. Você encontra as configurações clicando neste ícone:

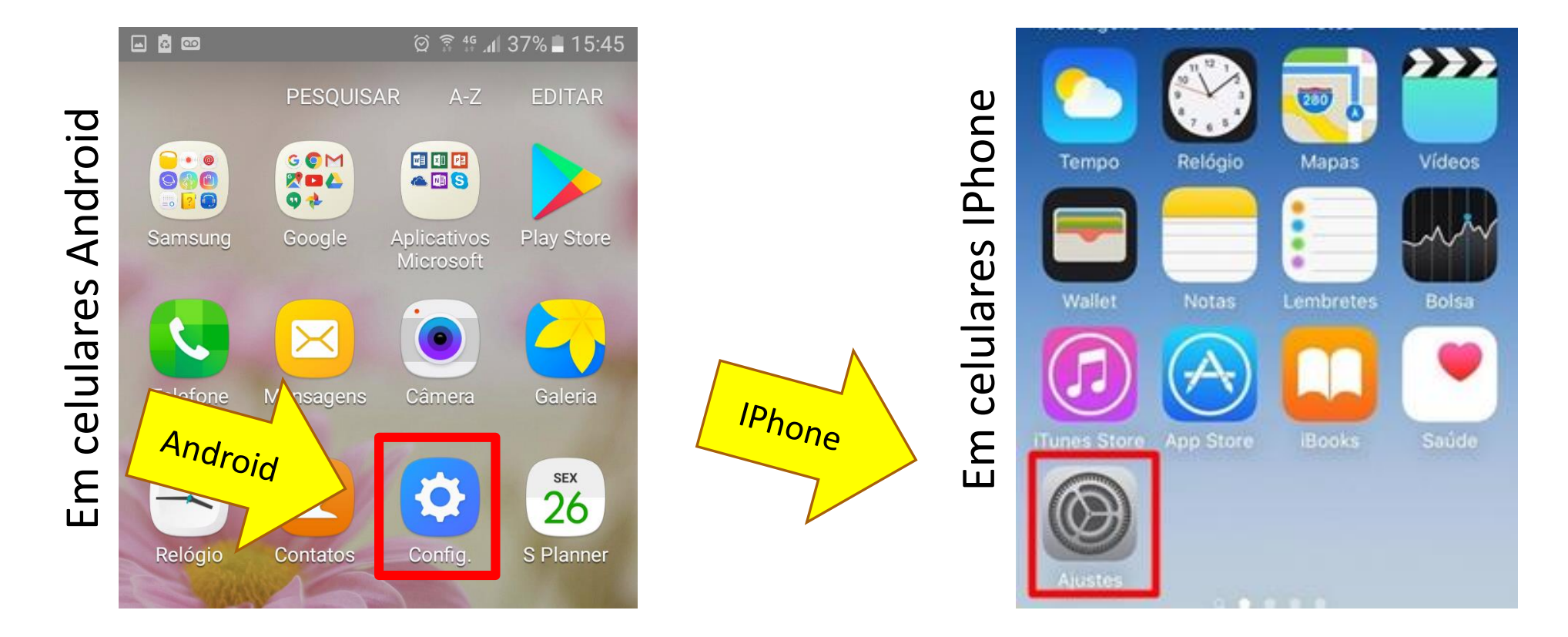

#### Depois, vamos clicar na opção "armazenamento", "Armazenamento e USB" ou Geral"

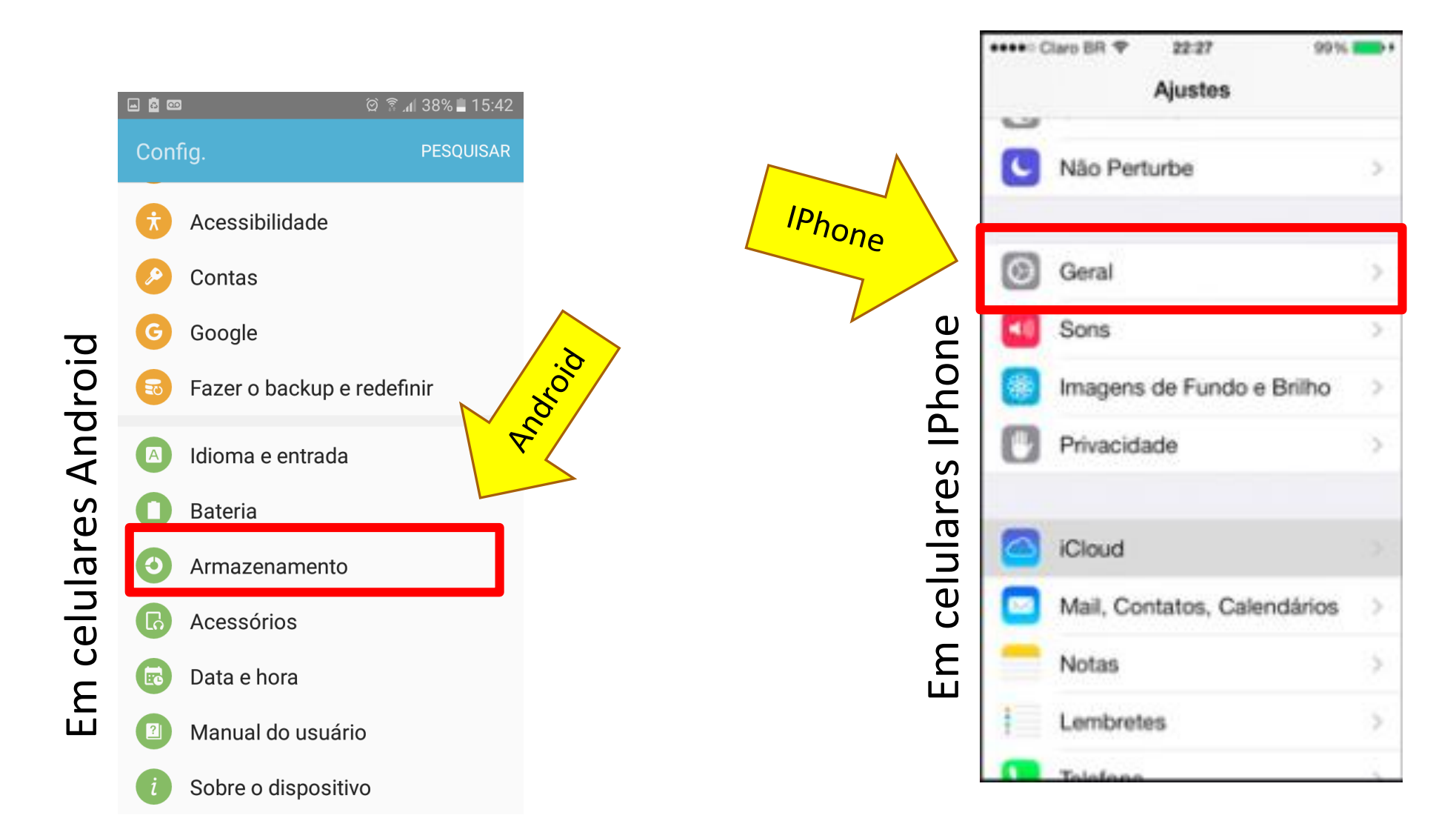

## Pronto! Agora já sabemos quanto espaço o nosso celular possui e quanto desse espaço estamos utilizando:

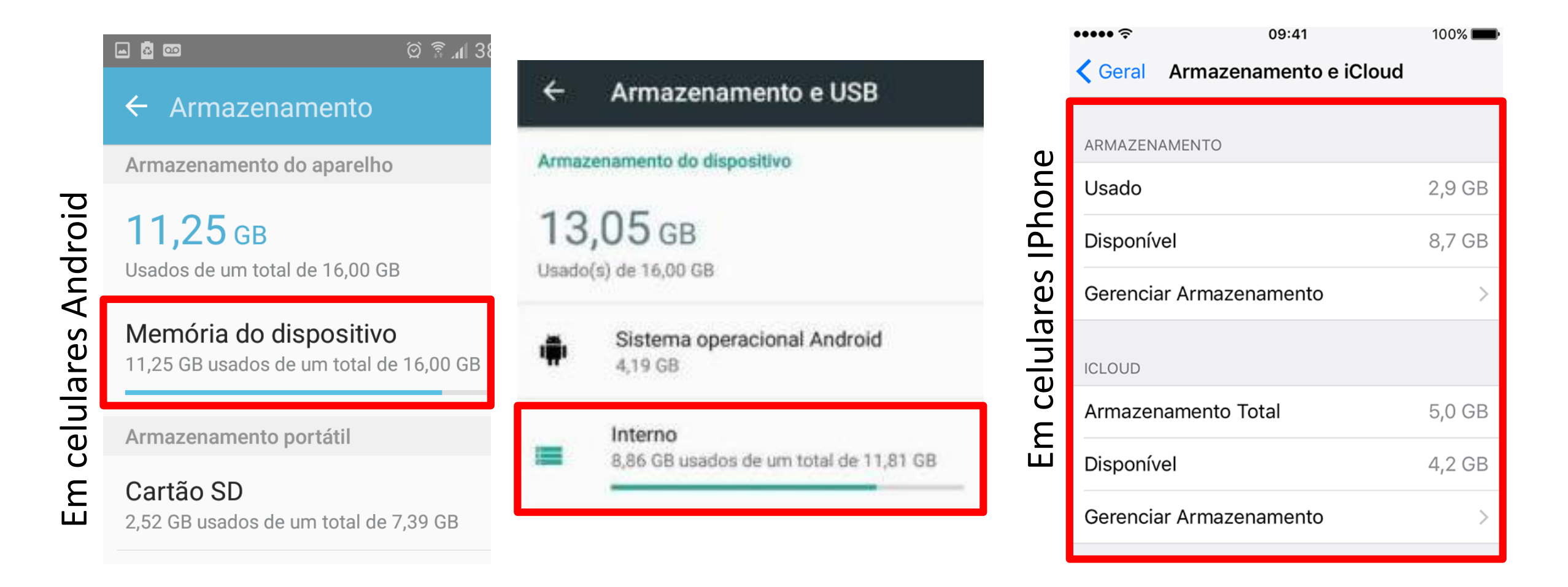

#### Memória do celular

A quantidade de memória que você tem no dispositivo é importante para poder instalar novos Apps. 16 GB é considerado um bom espaço e te permite salvar bastante coisa. Caso você tenha menos que isso, é possível aumentar o espaço do seu celular com um cartão de memória (lembrando que iphone não tem a possibilidade de usar cartão!).

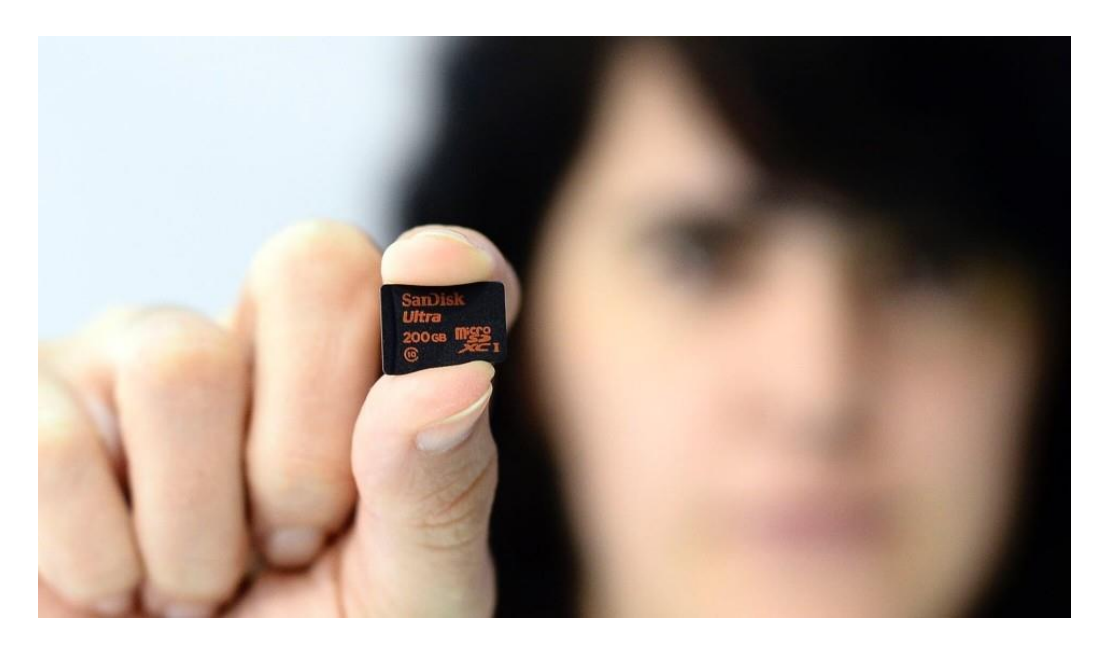

## Passo 2: Examinando e deletando arquivos e informações desnecessárias

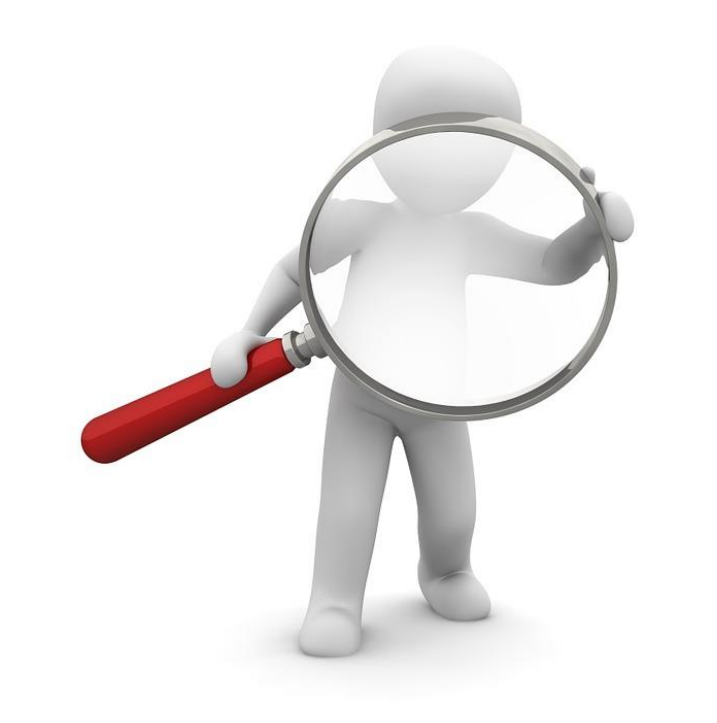

Vamos começar limpando os dados memorizados no celular. Para fazer esse procedimento, clique em "Dados memorizados" ou "..."

🎯 🖀 📶 73% 🗖 10:50

|                     | ୍ର 🖬 🔯 🕅 21:16                                    | ଡି 📼 ଡି ଛି ⊿∥ 73% 🖹 10:47                         | ← Memória do dispositivo           |
|---------------------|---------------------------------------------------|---------------------------------------------------|------------------------------------|
| m celulares Android | ← Memória do dispositivo                          | ← Memória do dispositivo                          | 10.70 gb                           |
|                     | <b>11,53</b> GB<br>Usados de um total de 16,00 GB | <b>11,36 GB</b><br>Usados de um total de 16,00 GB | Usados de um total de 16,00 GB     |
|                     | Espaço total<br>16,00 GB                          | Espaço total<br>16,00 GB                          | Espaço total<br>16,00 GB           |
|                     | Espaço disponível<br>4,47 GB                      | E:<br>4, Isto irá limpar dados em cache p/        | Espaço disponível<br>5,30 GB       |
|                     | Memória do sistema<br>4,98 GB                     | todos os apps.<br>N<br>4, CANCELAR APAGAR         | Memória do sistema<br>4,98 GB      |
|                     | Espaço utilizado<br>5,62 GB                       | Espaço utilizado                                  | <b>Espaço utilizado</b><br>5,45 GB |
|                     | Outros<br>276 MB                                  | Outros<br>280 MB                                  | Outros<br>281 MB                   |
|                     | Dados memorizados<br>683 MB                       | Dados memorizados<br>678 MB                       | Dados memorizados<br>0,00 B        |
| ш                   | Explorar                                          | Explorar                                          | Explorar                           |

Observação: esse procedimento só pode ser feito no sistema Android. No iOs (Iphone) os dados só serão limpos ao desinstalar o aplicativo e instalá-lo novamente. O próximo passo é explorar os arquivos que temos salvo no dispositivo e jogar fora aquilo que não precisa ser guardado. Assim sobrará mais espaço para instalar novos Apps. Por isso vamos clicar em "Espaço utilizado ou Gerenciar Armazenamento"

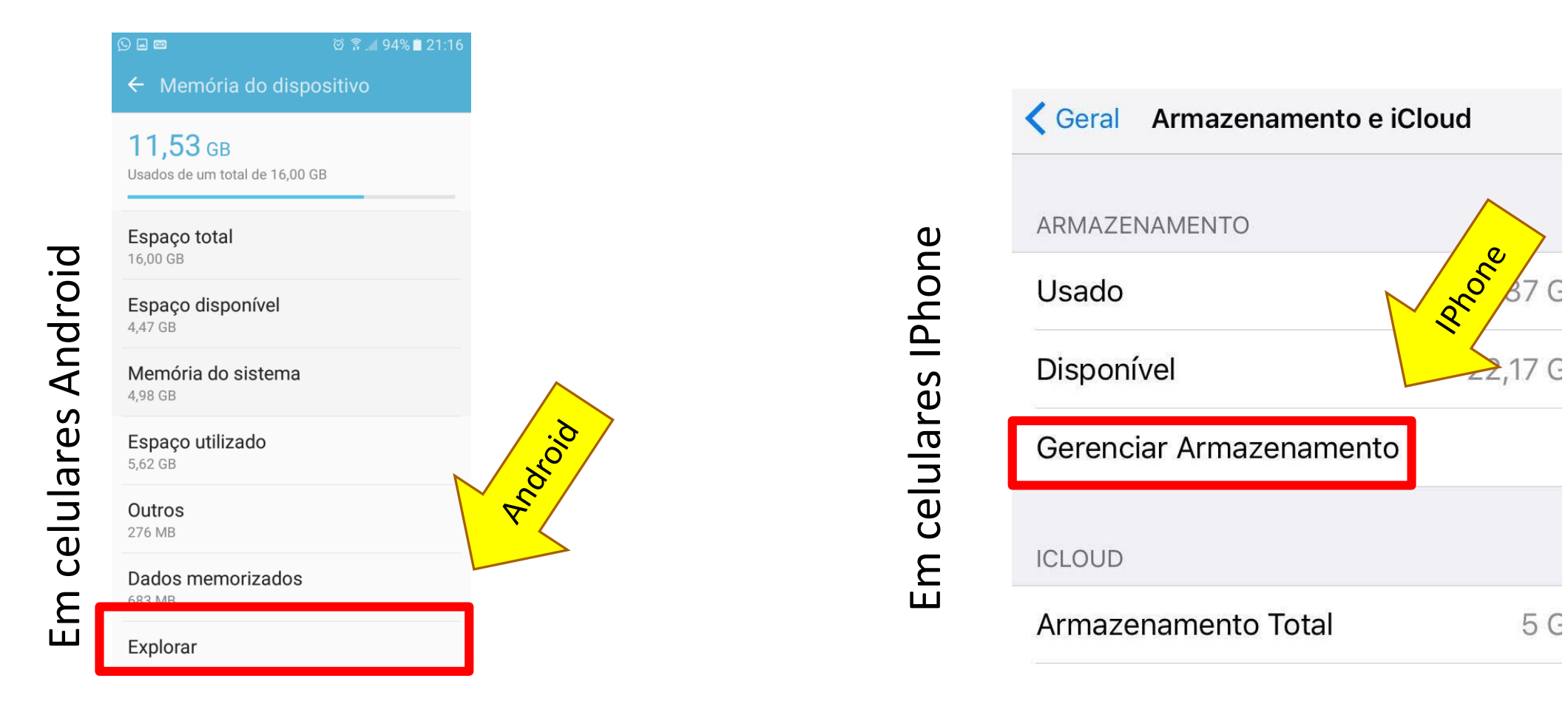

Agora vamos dar uma olhada dentro da pasta "Download" OU "Fotos e Câmera, Músicas". Clique nestas opções:

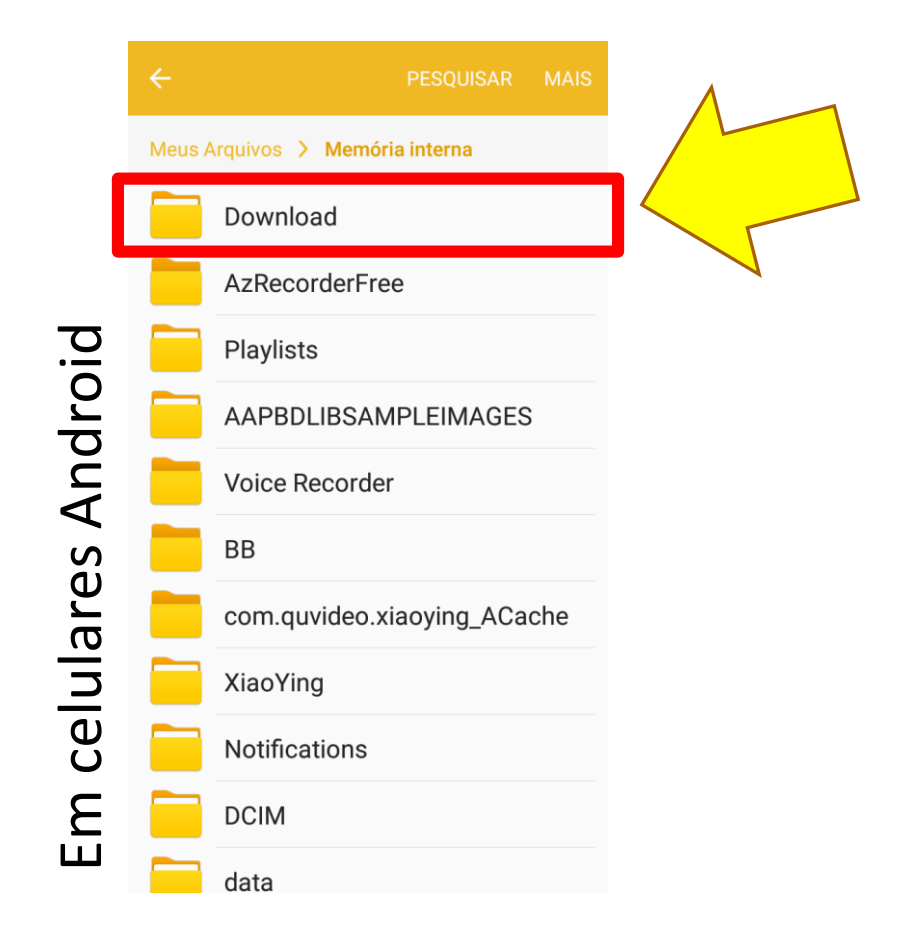

|      | < Vol         | tar Armazenam  | iento      |           |
|------|---------------|----------------|------------|-----------|
|      | Usa           | do             | 37,88 GB   |           |
| בות  | Disp          | onível         | 22,17 GB   |           |
| Ĕ    |               |                |            | $\Lambda$ |
|      | $\bigcirc$    | WhatsApp       | 8,53 GB >  |           |
| ld   | *             | Fotos e Câmera | 6,99 GB >  | 1         |
| כפור | ×             | VivaVideo      | 1,5 GB >   |           |
| Ξ    | <b>6</b>      | GarageBand     | 1,39 GB >  |           |
|      | manga<br>ROCK | Manga Rock     | 728,5 MB > |           |

#### Depois clique em "mais" (esta parte apenas para Android):

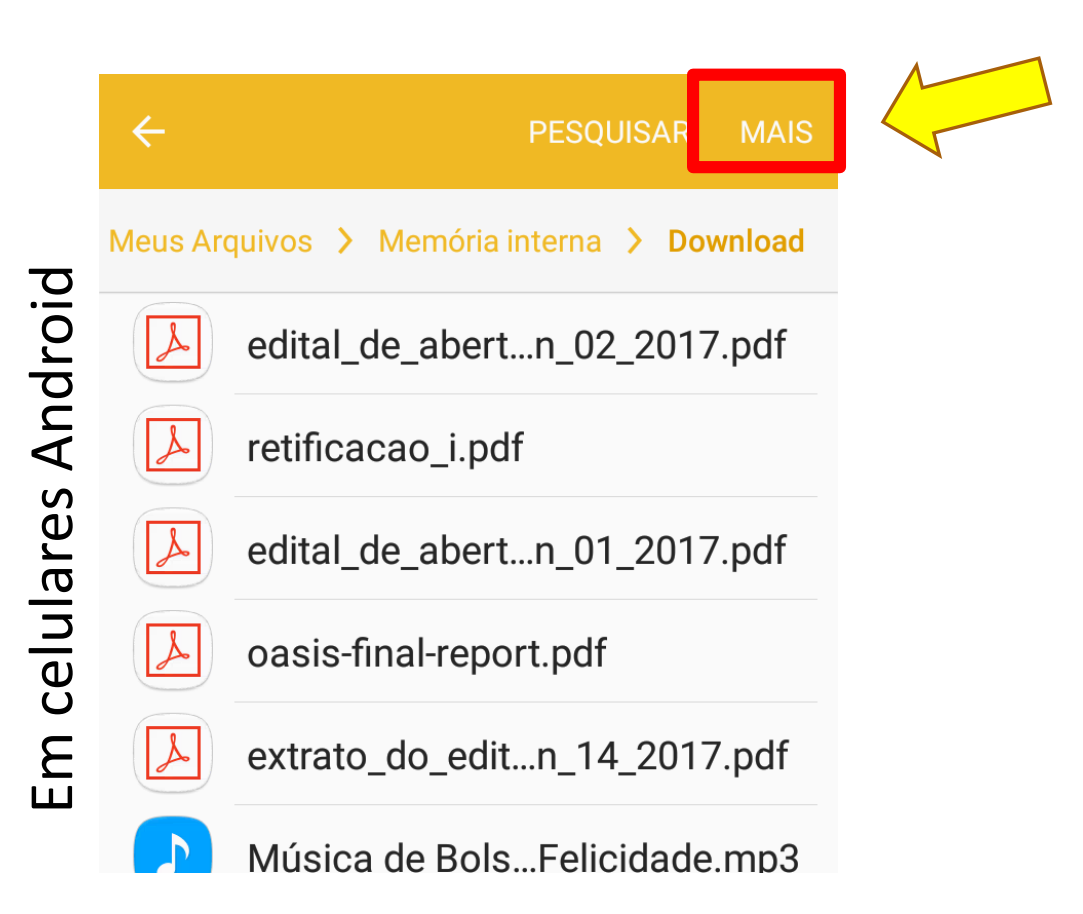

Na sequência clique em "editar". Veja que aparece um quadradinho ao lado de cada arquivo. Marque os arquivos que você quer apagar (esta parte apenas para Android):

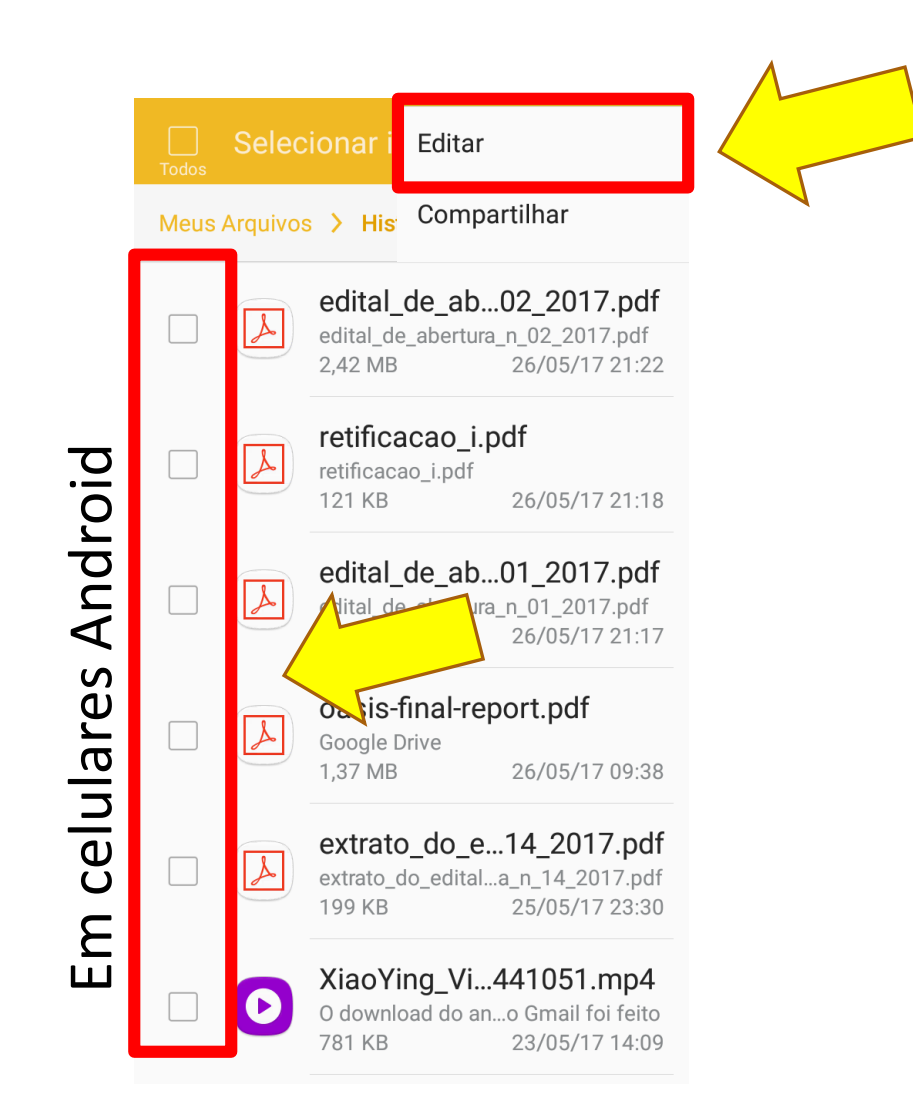

Na sequência clique em "editar". Veja que aparece um quadradinho ao lado de cada arquivo. Marque os arquivos que você quer apagar e depois clique em "Remover". (esta parte apenas para Android)

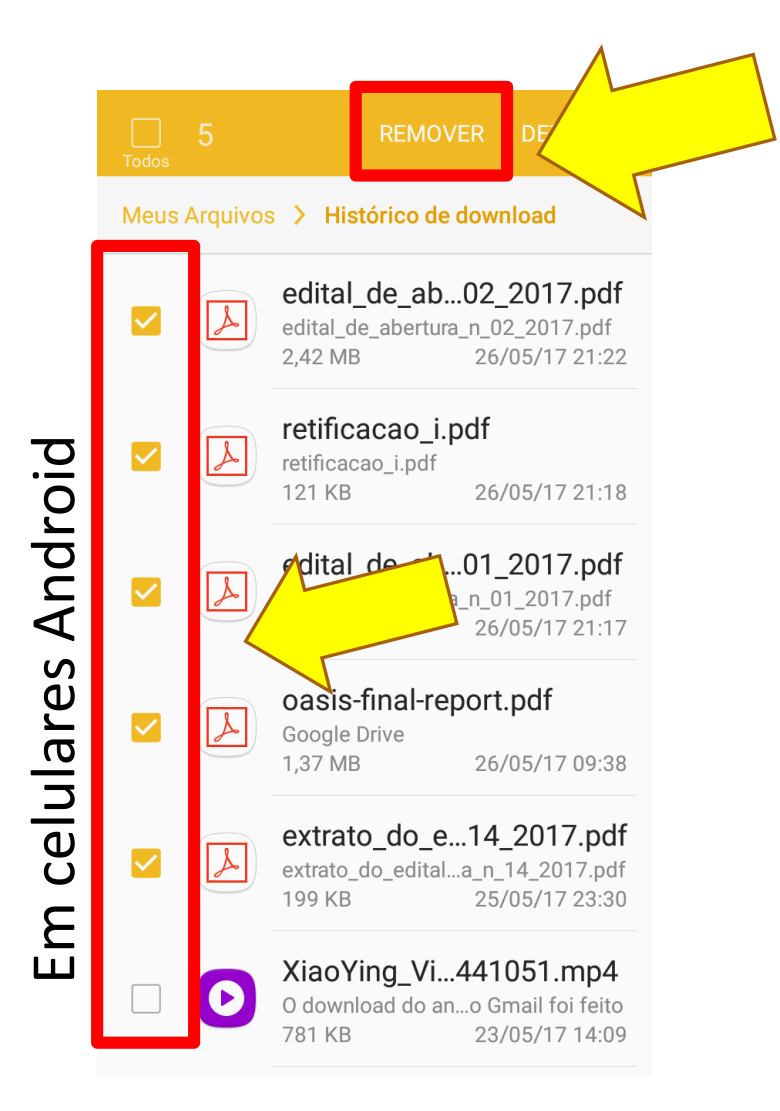

## Passo 3: Apagando fotos e vídeos que você não quer guardar

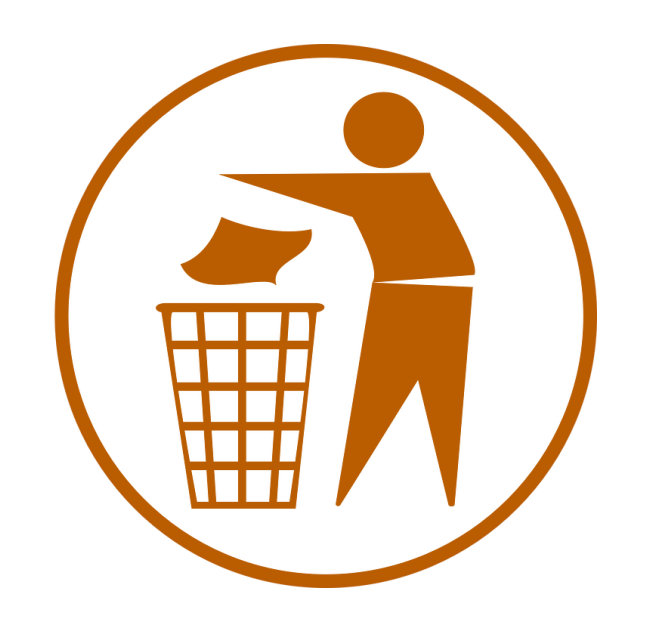

Agora vamos apagar as fotos e vídeos que não queremos mais. A opção mais fácil é irmos direto na pasta, selecionarmos o que queremos jogar fora e deletarmos. Você sabe como fazer essa parte, não é mesmo?

Dica: Acesse a galeria. 😳

### Passo 4: Ajustando as configurações do WhatsApp

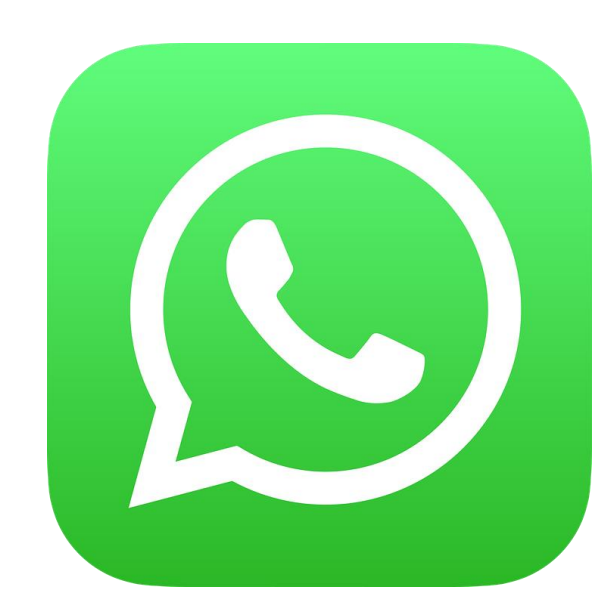

#### WhatsApp: o vilão que pode roubar a memória

Cada vez que alguém manda fotos e vídeos, nosso celular armazena uma cópia. Cada vez que mandamos o que temos no celular para alguém, o sistema multiplica esse arquivo. Isso quer dizer que se recebermos uma imagem e mandarmos para 3 contatos, o sistema armazenará 3 vezes a mesma imagem.

#### Tempo 🔻

29 de mai

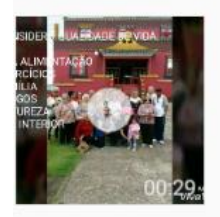

#### 28 de mai

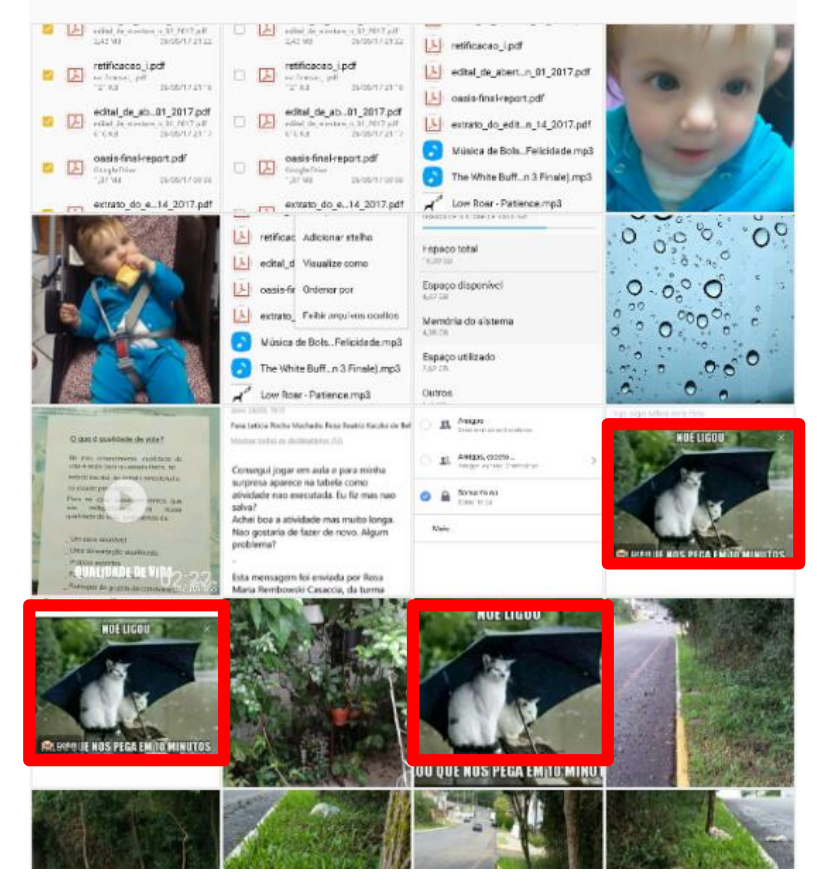

# Dica: desativar o download automático de vídeos e fotos do celular

Para fazer esse procedimento comece entrando no WhatsApp e toque nos três pontinhos do canto superior direito ou em Ajustes. Se for no IPhone entre no Whatsapp e depois clique em "Ajustes".

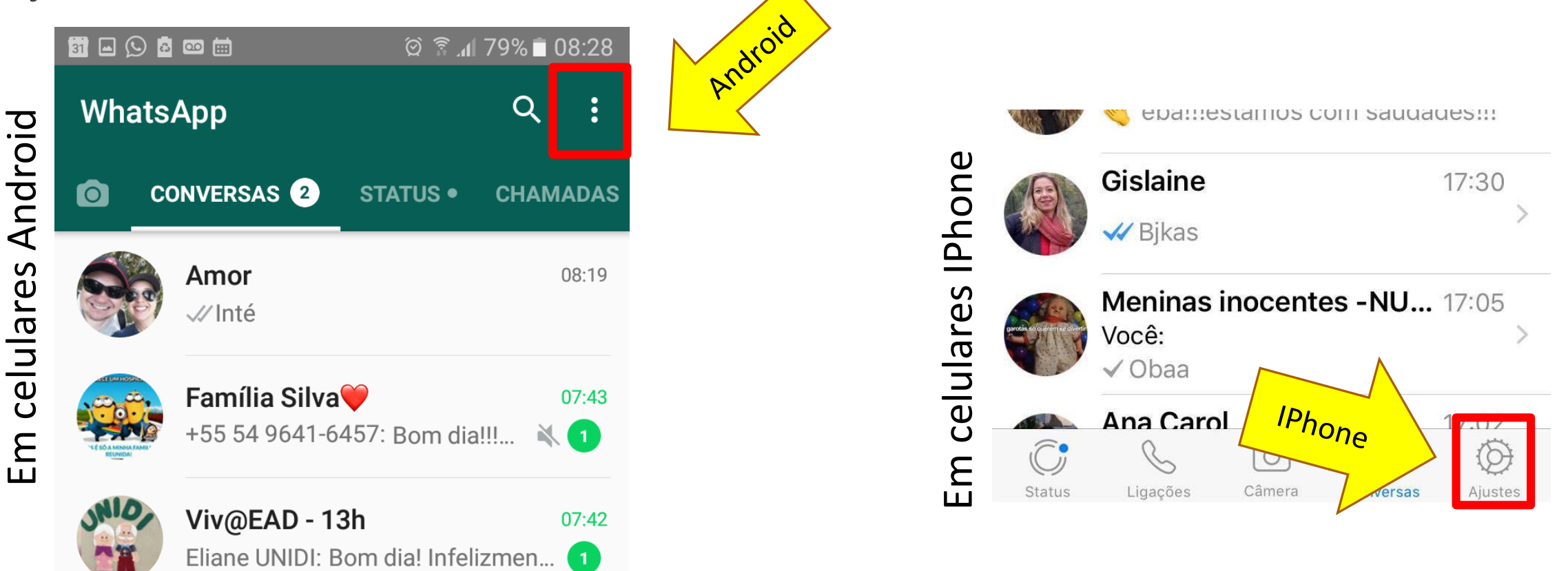

# Depois entre em "Configurações" (esta parte apenas pra Android)

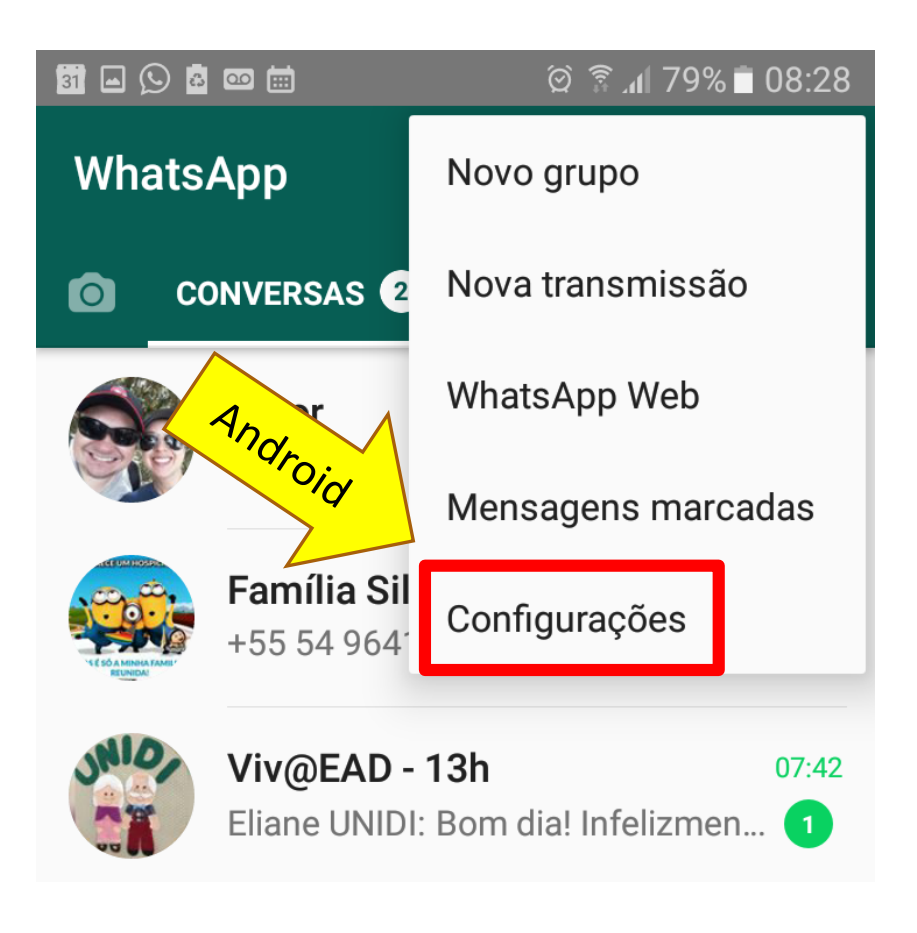

#### Na tela seguinte, toque em "Uso de dados" ou "Uso de dados e Armazenamento".

Status

Ligações

|   |                                              |         |     | Ajustes          |
|---|----------------------------------------------|---------|-----|------------------|
|   | ଷ୍ର 🖻 📾 🖄 ବି ଲା 79% 🛢 08:28<br>Configurações |         | 2   | Por aí           |
|   | Joze                                         |         | Me  | ensagens Marcad  |
|   | Disponível                                   |         | Wł  | /hatsApp Web/De  |
| 9 | Conta                                        | 9       | Со  | onta             |
| 3 | Conversas                                    | IPh S   | Co  | onversas         |
|   | Notificações                                 | tione a | No  | otificações      |
| ) | Uso de dados                                 | t⊥      | Us  | so de Dados e Ar |
| • | Contatos                                     | 1       | Ajı | uda              |
|   |                                              |         |     |                  |

Agora, na outra tela que surgiu, clique em cada uma das opções de download e desmarque as opções que aparecem (esta parte apenas pra Android):

| 📓 🖬 💬 菌 🗰 🛗 🛛 🎯 🗟 📶 79% 🛢 08:28                                                                                    | 🛅 🕞 🖬 🛱 🖾 📾 🗰 🛛 🏟 🖓 🕯 09:09                                                                    | 🛅 🖬 🕒 🖻 📼 🛗 👘 ବି 🗟 ଲା 78% 🖹 09:09                                                              | 8 🖬 🖬 🖄 🗟 📼 📾 👘 🖄 🖗 09:09                                                                      |
|----------------------------------------------------------------------------------------------------|------------------------------------------------------------------------------------------------|------------------------------------------------------------------------------------------------|------------------------------------------------------------------------------------------------|
| ← Uso de dados                                                                                                    | ← Uso de dados                                                                                 | ← Uso de dados                                                                                 | ← Uso de dados                                                                                 |
| Uso de rede                                                                                                    | Uso de rede                                                                                    | Uso de rede                                                                                    | Uso de rede                                                                                    |
| Download automático                                                                                                | Download automático                                                                            | Download automático                                                                            | Download automático                                                                            |
| Quando utilizar rede de dados<br>Nenhuma mídia                                                                     | Qi<br>Quando utilizar rede de dados                                                            | Q Quando conectado ao Wi-Fi                                                                    | Q<br>Na Em roaming                                                                             |
|                                                                                                    | Fotos                                                                                          | Fotos                                                                                          | Fotos                                                                                          |
| Quando conectado ao WI-FI<br>Nenhuma mídia                                                                         | Nt 🗋 Áudio                                                                                     | Ni 🗋 Áudio                                                                                     | Nt 🗋 Áudio                                                                                     |
| Em roaming<br>Nenhuma mídia                                                                                        | Er 🗌 Vídeos                                                                                    | Er 🗌 Vídeos                                                                                    | Er 🔲 Vídeos                                                                                    |
|                                                                                                    | Documentos                                                                                     | Documentos                                                                                     | Documentos                                                                                     |
| NOTA: Mensagens de voz são sempre<br>baixadas automaticamente para garantir a<br>melhor experiência de comunicação | ba CANCELAR OK                                                                                 | ba<br>ma                                                                                       | ba CANCELAR OK                                                                                 |
| Config de Chamadas                                                                                                 | Config de Chamadas                                                                             | Config de Chamadas                                                                             | Config de Chamadas                                                                             |
| Reduzir uso de dados<br>Reduzir o volume de dados utilizado durante uma chamada do WhatsApp                        | Reduzir uso de dados<br>Reduzir o volume de dados utilizado durante<br>uma chamada do WhatsApp | Reduzir uso de dados<br>Reduzir o volume de dados utilizado durante<br>uma chamada do WhatsApp | Reduzir uso de dados<br>Reduzir o volume de dados utilizado durante<br>uma chamada do WhatsApp |

Pronto, agora sempre que alguém enviar uma imagem ou um vídeo a você, o celular não salvará automaticamente. Dessa forma você pode escolher o que quer salvar, tocando no vídeo e imagem desejado.

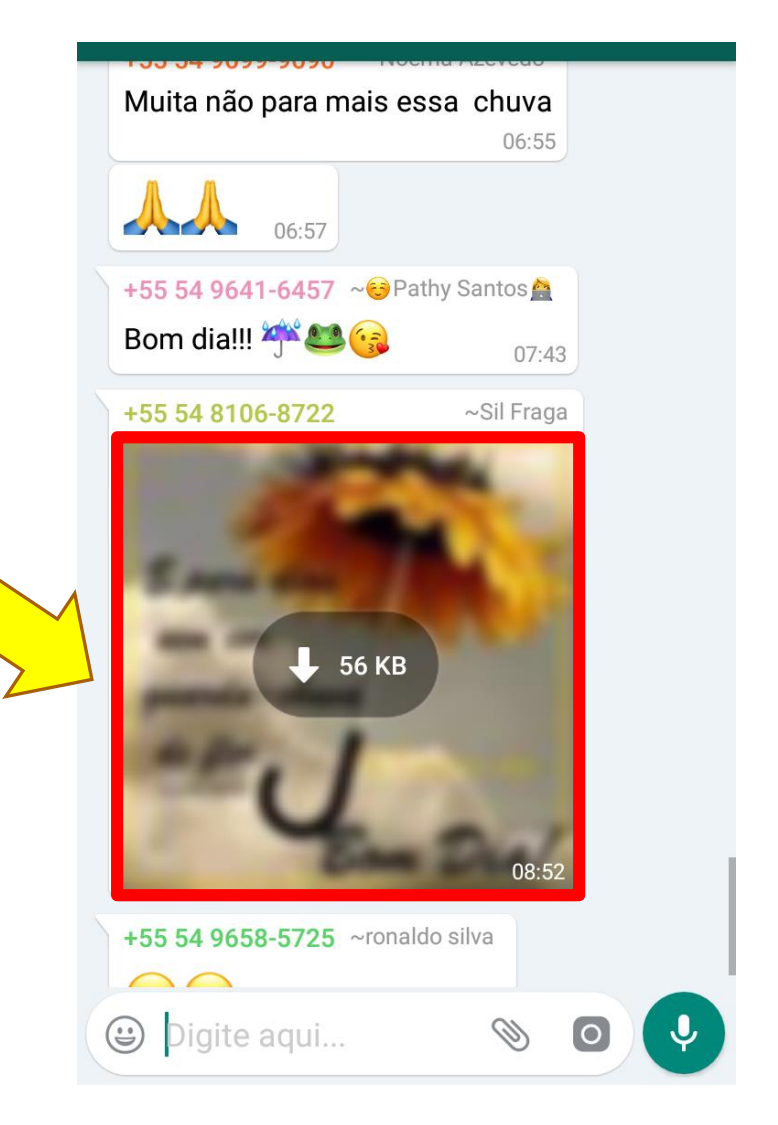

#### Agora a dica é apenas para quem tem IPhone.. Para apagar os arquivos do whats faca os passos abaixo:

|   | <b>〈</b> Voltar Uso de Armazenan | nento    |        |
|---|----------------------------------|----------|--------|
|   |                                  |          |        |
|   |                                  | 1,02 GB  | >      |
|   | 📸 Viv@EAD - 10:00                | 978,3 MB | >      |
|   | Meninas inocentes                | 841,7 MB | >      |
| 1 | 🚏 Viv@EAD - 13h                  | 732,4 MB | >      |
|   | 🏐 Família Alberto💞               | 617,6 MB | >      |
|   | Viv@EAD - 8h.                    | 416,2 MB | >      |
|   | 🗩 Davi chegoaiii 😜 😓             | 200,4 MD | -      |
|   | 🌍 Fofas 😛                        | 278,2 M  | २      |
|   | Família Rocha                    | 253,9 MB | $\sum$ |
|   | 🚳 Fofas😛                         | 253,4 MB | >      |

| Texto            | 3.414 |          |
|------------------|-------|----------|
| Contatos         | 5     |          |
| Localizações     | 1     |          |
|                  |       |          |
| Fotos            | 286   | 26,9 MB  |
| GIFs             | 11    | 786 KB   |
| Vídeos           | 182   | 941,1 MB |
| Mensagens de Voz | 38    | 7,3 MB   |
| Documentos       | 1     | 593 KB   |
|                  |       |          |
| Gerenciar        |       | 3        |

| Voltar Viv@EAD -   | 10:00 |          |
|--------------------|-------|----------|
|                    |       |          |
| 🤝 Texto            | 3.414 |          |
| Contatos           | 5     |          |
| Localizações       | 1     |          |
|                    |       |          |
| Sector Fotos       | 286   | 26,9 MB  |
| IFs GIFs           | 11    | 786 KB   |
| Vídeos             | 182   | 941,1 MB |
| 🤣 Mensagens de Voz | 38    | 7,3 MB   |
| Ocumentos          | 1     | 593 KB   |
|                    |       |          |
| Cancelar           |       |          |
| Limpar             |       |          |
|                    |       |          |

### Passo 5:

Configurar a câmera do celular para salvar as fotos e vídeos no cartão de memória (APENAS ANDROID)

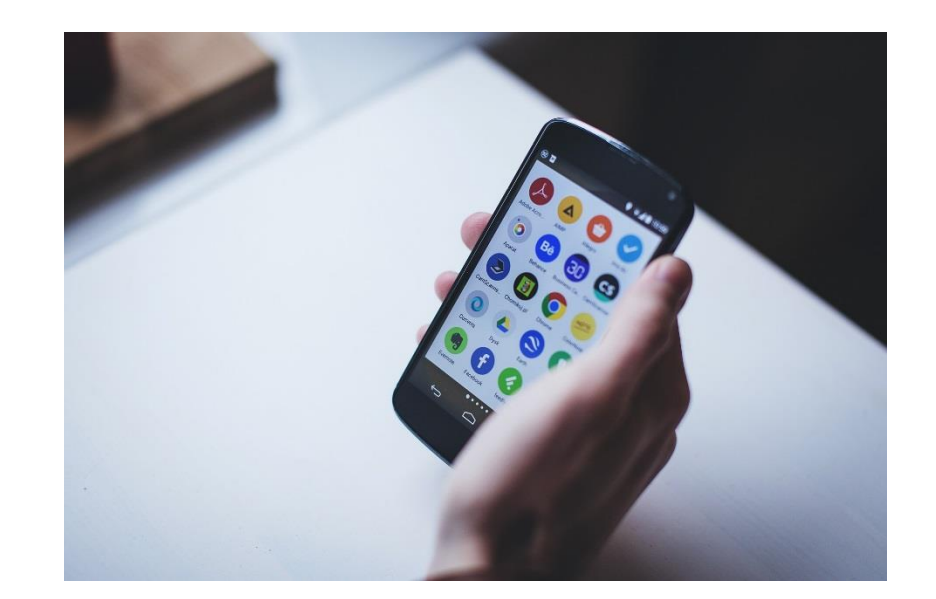

# Dica: desativar o download automático de vídeos e fotos do celular

Para fazer esse procedimento:

 Entre na câmera do celular.
 Depois clique no ícone da engrenagem.

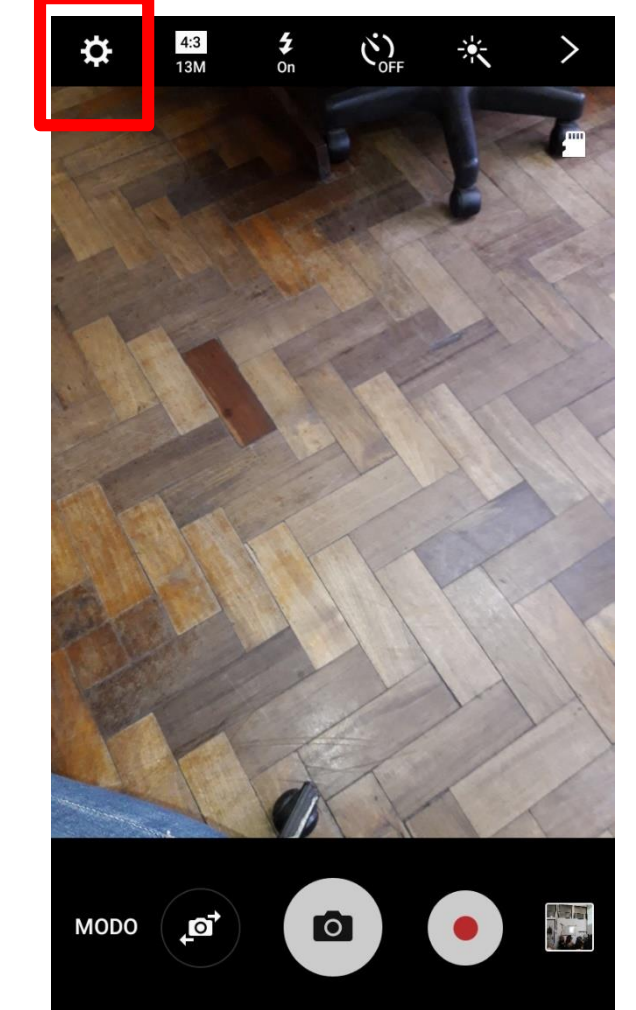

Clique em "Local de armazenamento" e escolha a opção "Cartão SD". Pronto. Agora suas fotos serão salvas automaticamente no cartão de memória.

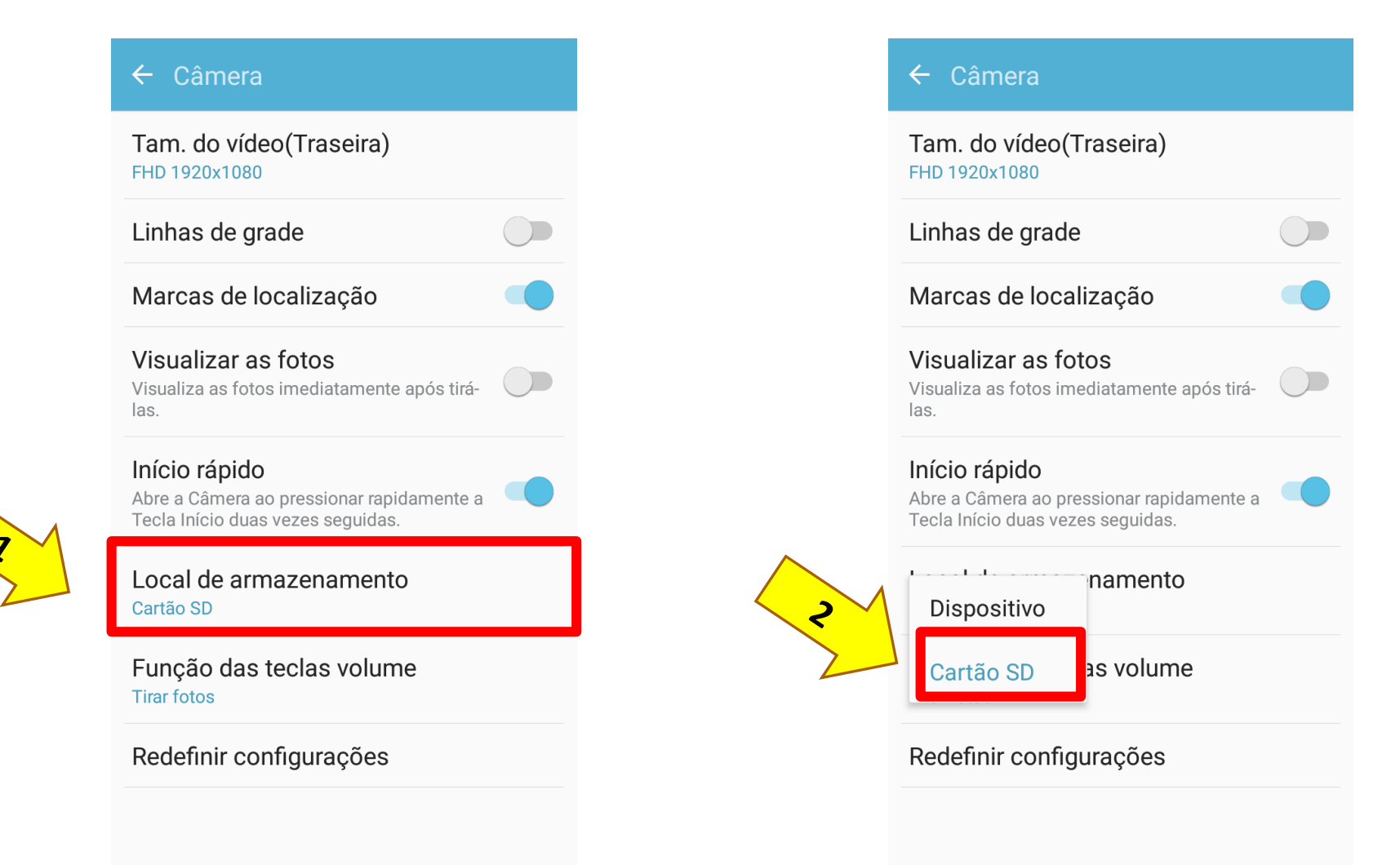

#### Passo 6:

Configurar o Google Fotos para salvar suas fotos e vídeos na nuvem (APENAS ANDROID)

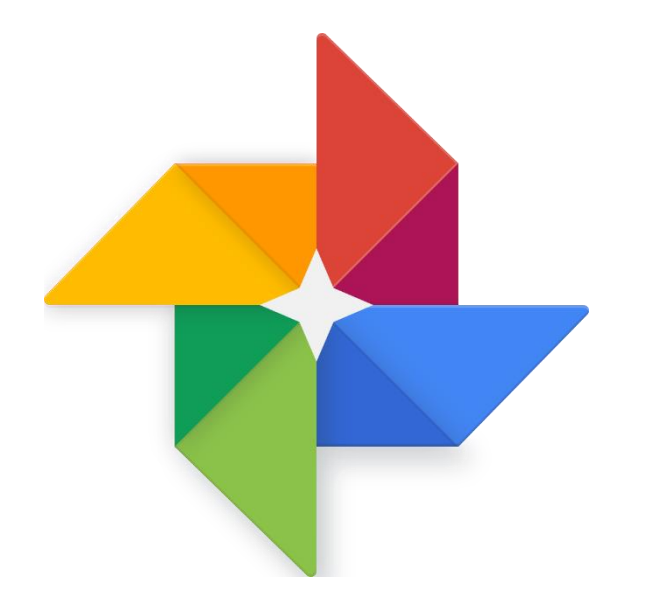

Se o Google fotos estiver configurado para guardar uma cópia automaticamente de suas fotos e vídeos, você pode apagar as fotos e vídeos de seu celular, liberando mais espaço do dispositivo. Veja como proceder para configurar o Google fotos:

- Entre no Google fotos clicando neste ícone conforme mostra a imagem.
- Se não tiver o Google fotos instalado, veja se consegue baixar esse App no seu celular indo na loja de aplicativos.

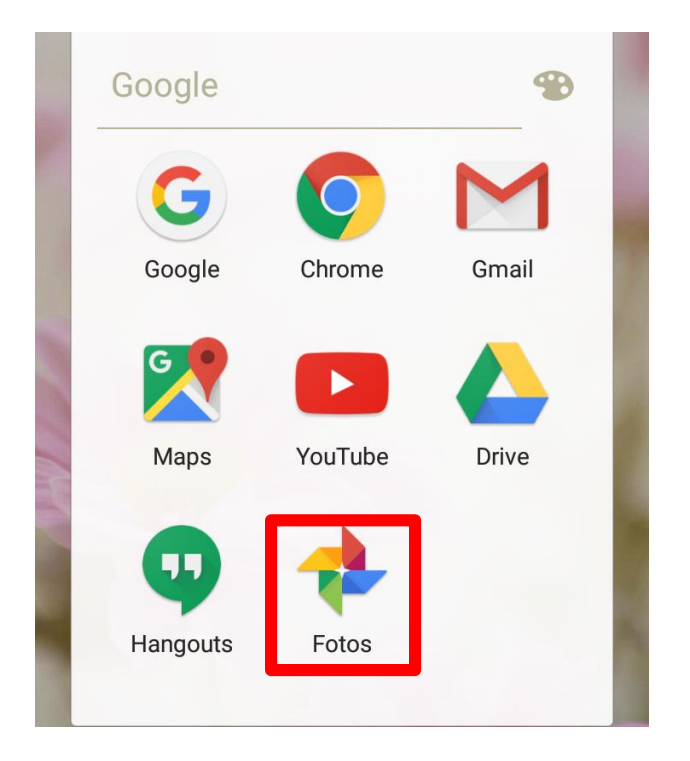

### Depois entre em "Configurações".

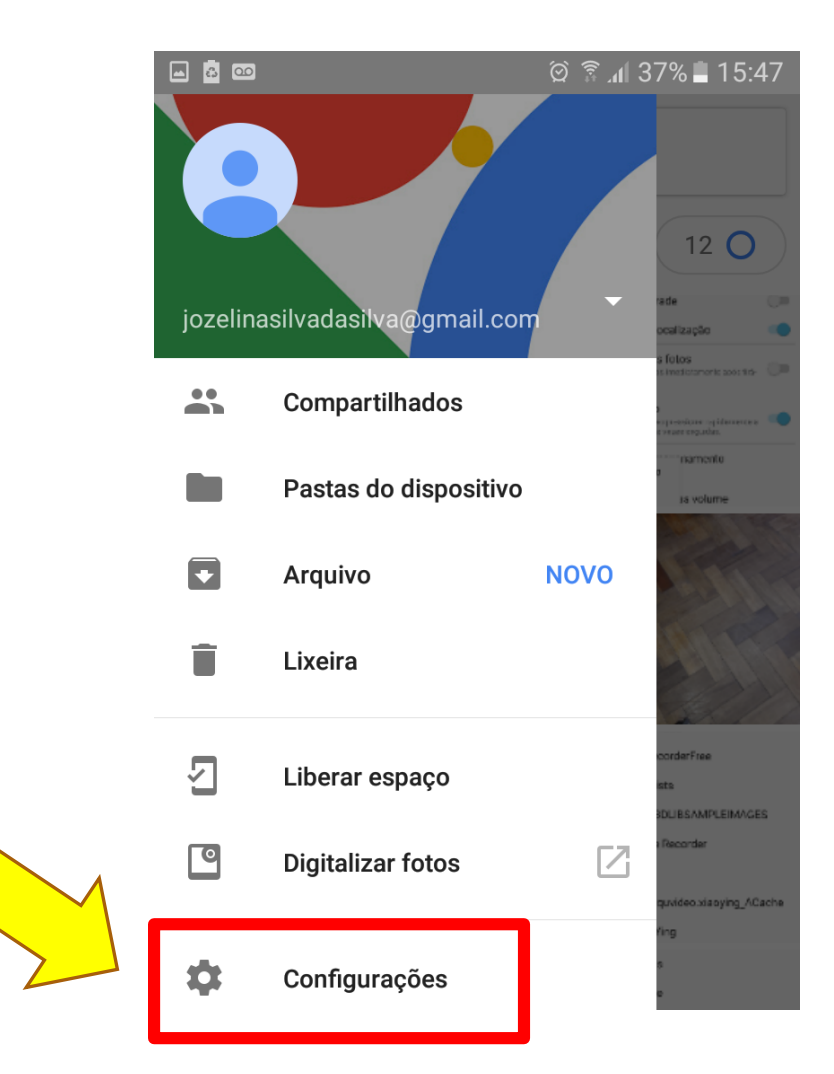

## Em seguida clique em "Backup e sincronização e veja se está ativada.

| ∎ ඕ ෩ 37% ∎ 15:43                                                                 | 7 | 31 🖬 🚨            |                                                         | <b>?</b> 🖄 🗿 🖓 🗐 🖓 | ) |
|-----------------------------------------------------------------------------------|---|-------------------|---------------------------------------------------------|--------------------|---|
| Configurações                                                                     |   | $\leftarrow$      | Backup e sincro                                         | nização            |   |
| <b>Backup e sincronização</b><br>Fazendo backup na conta                          |   | Envie,<br>fotos c | pesquise, organize, edite<br>de qualquer dispositivo    | e compartilhe suas |   |
| iasilvadasilva@gmail.com                                                          | _ | Backu             | ıp e sincronização                                      |                    |   |
| <b>ls do Assistente</b><br>Iha os tipos de cards a serem exibidos                 |   | Conta             | ае раскир                                               |                    |   |
| iberar espaço no dispositivo                                                      |   |                   | <b>jozelinasilvadasilva</b> (<br>5,1 GB de 15 GB restan | @gmail.com<br>tes  |   |
| nover do seu dispositivo fotos e vídeos originais<br>rmazenados em backup         |   | CON               | IPRAR MAIS ARMAZENA                                     | MENTO              |   |
| upar rostos semelhantes                                                           |   |                   |                                                         |                    |   |
| s fotos das suas pessoas favoritas<br>Idas por rostos semelhantes.<br><u>mais</u> |   | Fazer<br>Nenhu    | <b>backup das pastas do</b><br>ma                       | dispositivo        |   |
| cesso ao cartão SD                                                                |   | Tamai             | nho do envio                                            | ilimitado          |   |
| nitir que o Google Fotos exclua itens no cartão                                   |   | gratuite          | 0)                                                      | minitado           |   |
| Boogle Drive                                                                      |   | Backu             | p com os dados da rede c                                | elular             |   |
| ostrar fotos e vídeos do Google Drive na                                          |   | Fotos             |                                                         |                    | ) |

Deixe essa opção desativada para que o sistema só faça cópias quando você estiver com Wi-Fi ligado.

#### O próximo passo é escolher quais pastas você quer fazer cópia automática. Depois de escolher, é só voltar clicando na setinha:

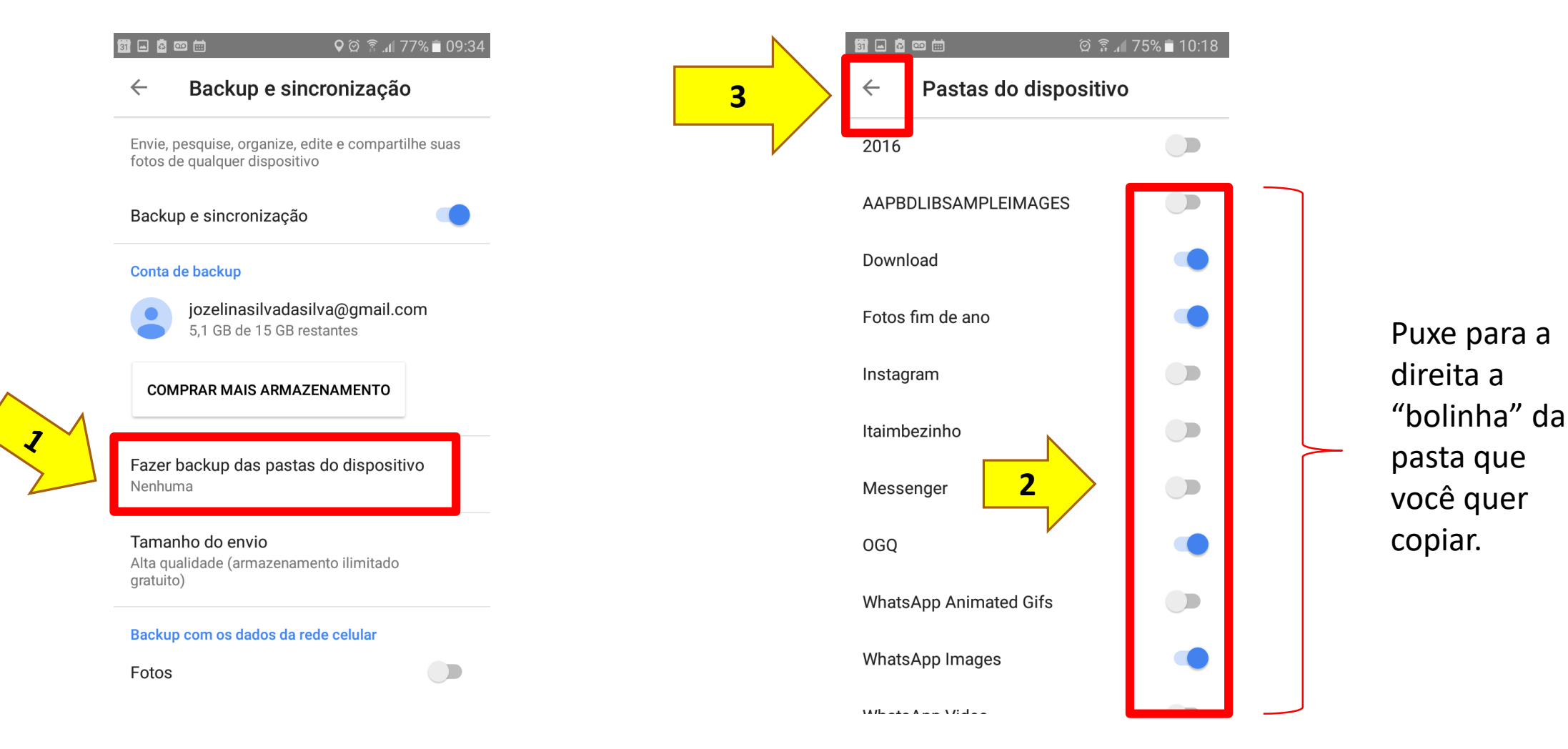

Agora, saia da opção de "Backup e sincronização" e depois saia das "Configurações"

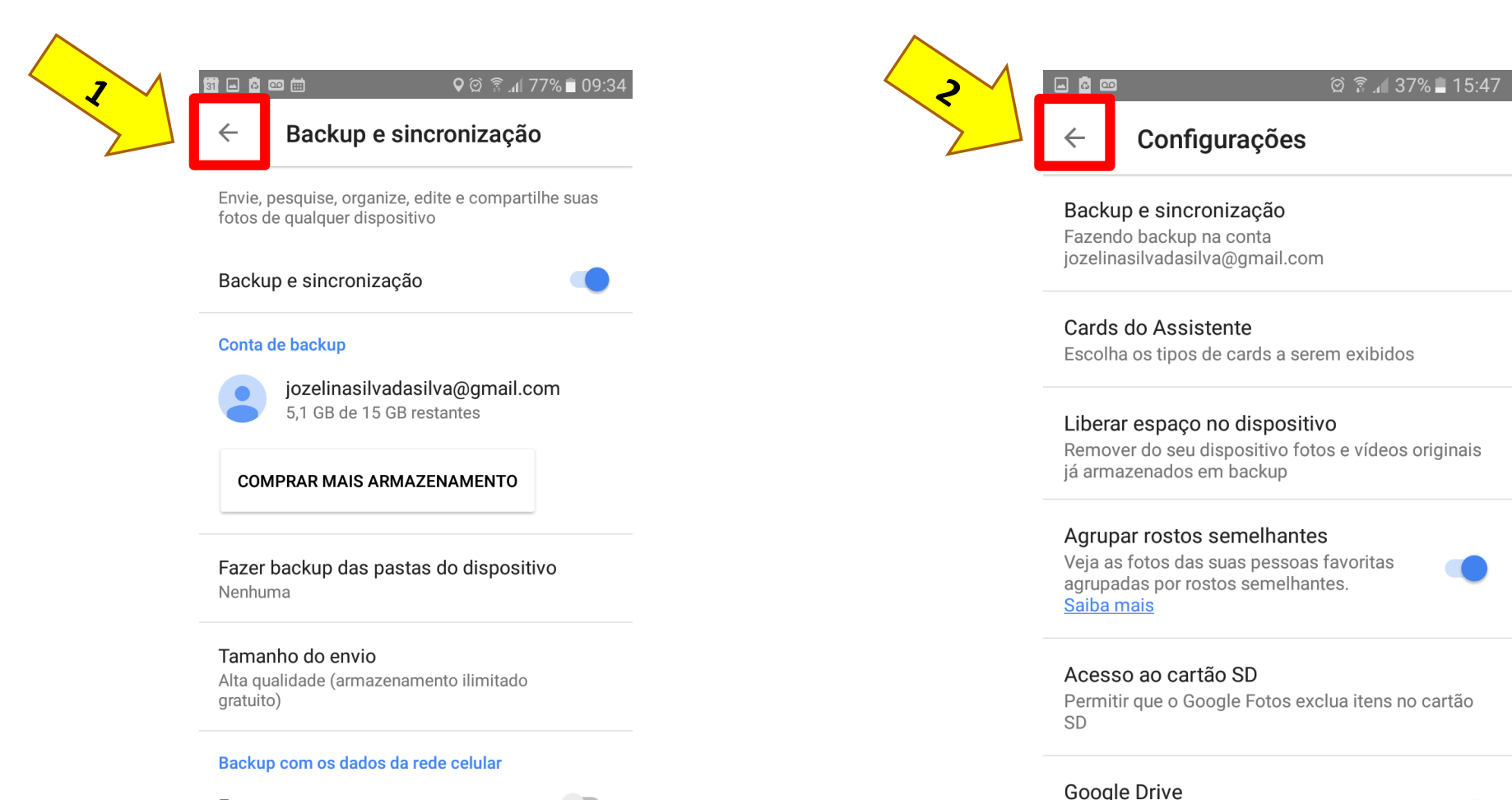

Mostrar fotos e vídeos do Google Drive na hibliotoca do Eotos

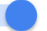

Fotos

Observe que o "Backup" está sendo concluído. Quando finalizar, você pode apagar as fotos que estiverem armazenadas no seu celular que elas ficarão guardadas no Google fotos.

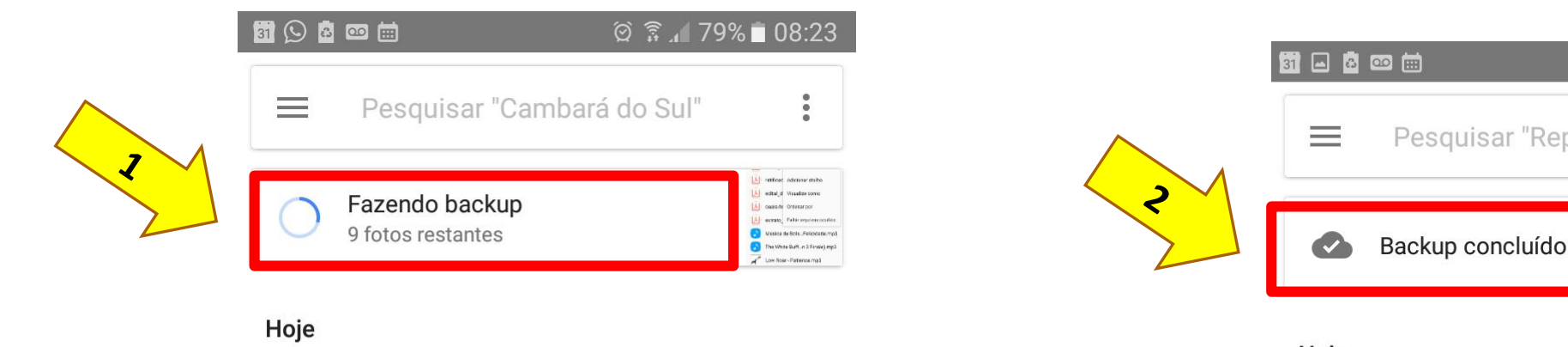

-

Colegem

#### Hoje

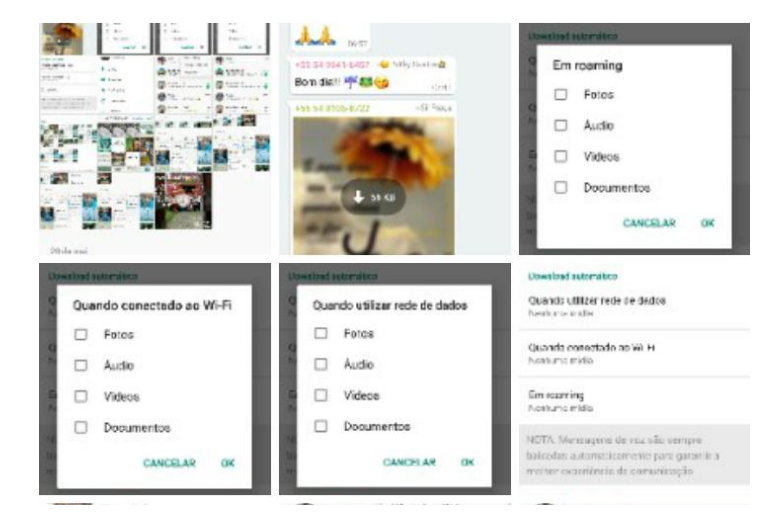

Pesquisar "República Federativa...

🖄 🗟 📶 77% 🗖 09:22

O próximo passo será apagar as fotos que já foram copiadas da memória do celular. Para fazer esse procedimento Clique nas 2 linhas conforme a imagem e escolha a opção "Liberar espaço".

| 1 | 1 - 1 - 1 - 1 - 1 - 1 - 1 - 1 - 1 - 1 - |                      | 🖄 🛱 📶 77% 💼 ( | 09:22 |
|---|-----------------------------------------|----------------------|---------------|-------|
|   | =                                       | Pesquisar "República | Federativa    | :     |
|   |                                         | Backup concluído     |               |       |

Hoje

|                                  | 4.4                                                                                                    | Unanimal submittee                           |
|----------------------------------|----------------------------------------------------------------------------------------------------|----------------------------------------------|
|                                  | NORMON INST                                                                                                    |                                              |
| 1100                             | Bon die! # Stop                                                                                                    | Emroaming                                    |
| 1                                | 100 - 100 -  | E Fotos                                      |
| File of some of the second state | and the second second s | Auctio                                       |
|                                  | and the second second                                                                                                    | O D Valens                                   |
|                                  | The second second second                                                                                                    |                                              |
|                                  | 4 si (ii                                                                                                    | Documentos                                   |
|                                  | apr. I                                                                                                    | CANCELAR OK                                  |
| 20 de resi                       | -0                                                                                                    |                                              |
| Download automatics              | Unwrited subcenduce                                                                                                    | Download automático                          |
| 9 Quando conectado ao Wi-Fi      | Quando utilizar rede de dados                                                                                                    | Quando utilizer rede de dedos                |
| Entres                           | Entes                                                                                                    | New Yorker                                   |
|                                  |                                                                                                    | Quanda contestado ao Wi Hi<br>Nesturos midio |
| L Audo                           |                                                                                                    |                                              |
| Videos                           | G Videos                                                                                                    | Emissarring<br>Nontune midia                 |
| Documentos                       | Documentos                                                                                                    | SPTTA SA CONTRACTO DE CONTRACTO              |
| CANCELAR OF                      | THE CANCELAR OK                                                                                                    | balcedas autometicamente para garantir a     |
|                                  |                                                                                                    | rreiter contriêntie de constitução           |
| Laspon Vel                       | Amor Whatshpa Web                                                                                                    | Anor 3                                       |
| -                                | Metagens metades                                                                                                    | The same                                     |
| 9 Conta                          | Familia Sil                                                                                                    | Familia Sitra                                |
|                                  | -SE SA TOAT                                                                                                    | -55 14 1647-6452: Rameter 16.                |
| Conversas                        | Winglead - 13h                                                                                                    | Winglead - 13h                               |
| Netificaries                     | Cise-UNDL Bandst InfeLoren.                                                                                                    | Einse UNDL Bandstinieterwa.                  |
|                                  | Vanice                                                                                                    | 💦 Vanice                                     |
| O Use de dados                   | 🐨 🛷 Olis Opegada. You ofter. 😼                                                                                                    | 100 angada. Vitu oltar. 😼                    |
|                                  | 344 VINGEAD - 10:00 3441                                                                                                    | 340 VINGEAD - 10:00 3                        |
| Contatos                         | 📲 🗸 Hoos muns herei 🖌 🌾 🔌                                                                                                    | Hose munt bend 🔧 🧐                           |
|                                  | RALINGER 1013                                                                                                    | Harr Harr Harris                             |
| _3                               |                                                                                                    |                                              |
| <b>I</b>                         |                                                                                                    |                                              |
| Assistente                       | Fotos                                                                                                    | Álbuns                                       |

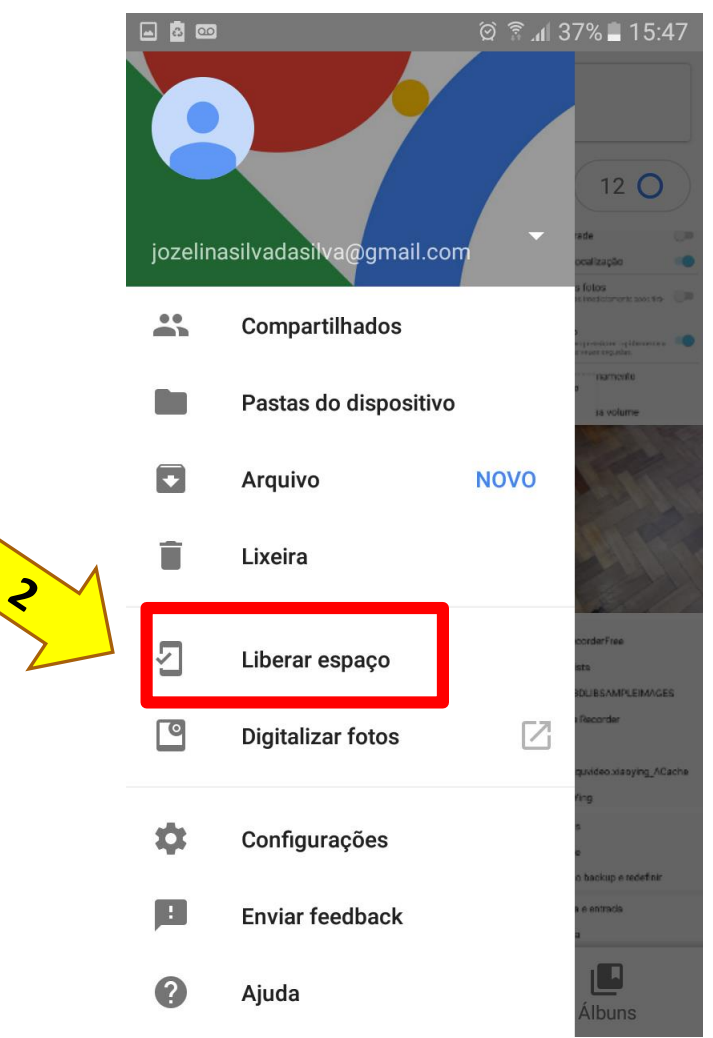

O sistema indicará o número de itens repetidos e você poderá removê-los. Note que o sistema vai apagar o conteúdo repetido.

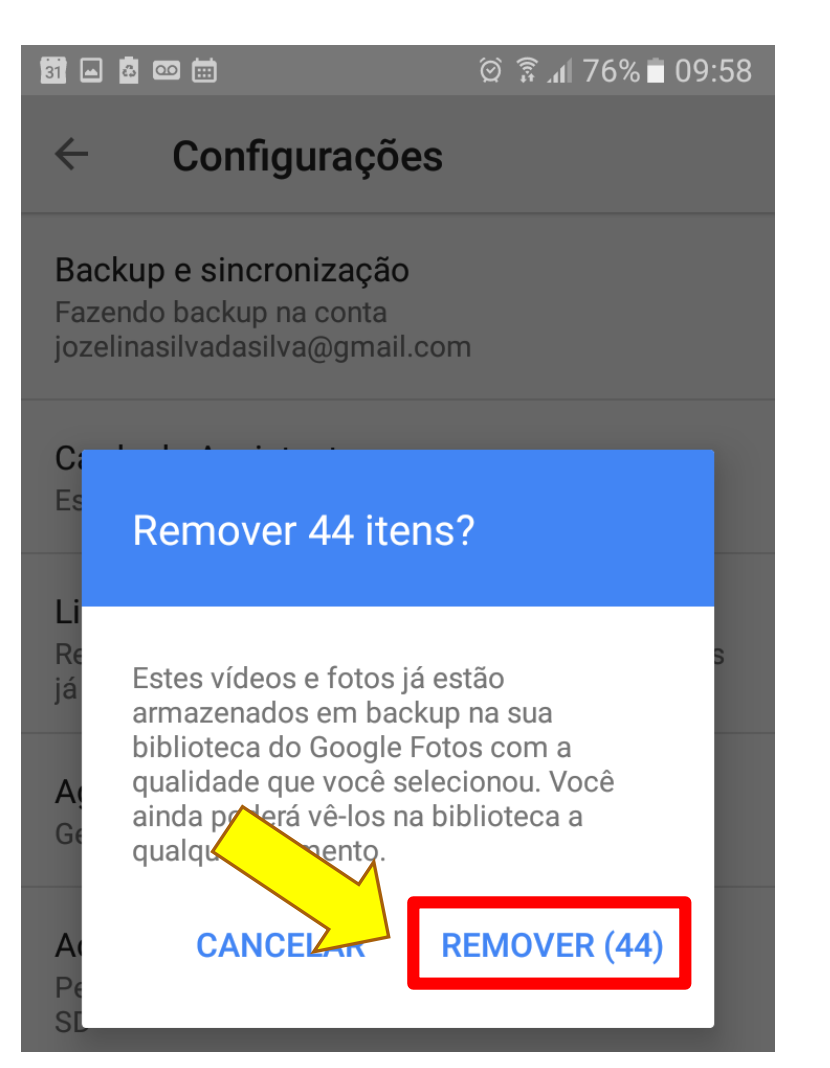

#### Image: Image:

#### ← Configurações

#### Backup e sincronização

Fazendo backup na conta jozelinasilvadasilva@gmail.com

#### Cards do Assistente

Escolha os tipos de cards a serem exibidos

#### Liberar espaço no dispositivo

Remover do seu dispositivo fotos e vídeos originais já armazenados em backup

Excluindo 44 fotos e vídeos...

### Outras dicas úteis

- Pense se é realmente necessário guardar imagens e vídeos do WhatsApp.
  Lembrem-se que eles ocupam muito espaço. Então opte por guardar aqueles que gostou mais apenas.
- Você pode limpar os dados memorizados do celular (passo 2) uma vez por semana. Assim, seu celular fica mais rápido e com mais espaço.

• Se você não estiver mais utilizando um aplicativo, desinstale-o.